## 1. PRISIJUNGIMAS PRIE ADOBE CONNECT

## I BŪDAS: naudojame Adobe Connect programėlę

- **Parsisiųskite** ir kompiuteryje įdiekite Adobe Connect programėlę:
  - Windows: <u>http://www.adobe.com/go/Connectsetup</u>
  - Mac: <u>http://www.adobe.com/go/ConnectSetupMac</u>

• Atverkite programėlę (ant darbalaukio spauskite esančią ikonėlę įveskite vaizdo konferencijų kambario **adresą** ir spauskite "Continue"

| Welcome to Adobe Connect!                                        |
|------------------------------------------------------------------|
| Enter the Adobe Connect meeting, seminar or content URL to join. |
| https://ac.vdu.lt/test/                                          |
| Continue                                                         |

• Pasirinkite *"Guest"*, įveskite savo prisijungimo duomenis ir spauskite *"Enter Room"* mygtuką.

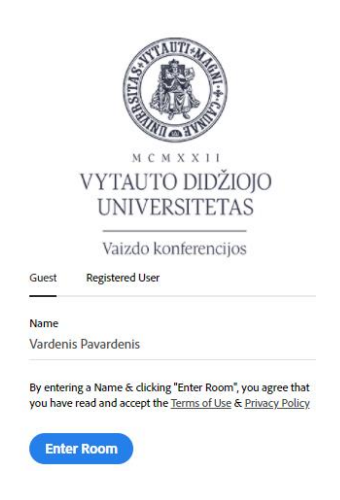

• Palaukite kol jūsų prisijungimas bus patvirtintas moderatoriaus.

## II BŪDAS: prisijungimas per interneto naršyklę

 Pirmą kartą jungiantis į vaizdo konferenciją naršyklėje rekomenduojame atlikti <u>diagnostikos testą</u>. Automatiškai bus atliktas **testavimas** (turėtų užtrukti iki minutės) ir pasiūlyta įdiegti reikiama programinė įranga.

| ADOBE CONNECT                                                                                                    |    |                                                                                                    |  |  |  |  |  |  |
|----------------------------------------------------------------------------------------------------|----|----------------------------------------------------------------------------------------------------|--|--|--|--|--|--|
| Adobe Connect Diagnostic Test                                                                                                    |    |                                                                                                    |  |  |  |  |  |  |
| This diagnostic test ensures that your computer and network connections are verified to provide you with the best possible Adobe Connect<br>meeting experience. |    |                                                                                                    |  |  |  |  |  |  |
| Run Diagnostic Test                                                                                                    |    |                                                                                                    |  |  |  |  |  |  |
| To run the diagnostic test, Adobe Connect application for desktop must be installed.                                                                            |    |                                                                                                    |  |  |  |  |  |  |
| Do not have Adobe Connect installed?                                                                                                    |    | Unable to install Adobe Connect?                                                                                                   |  |  |  |  |  |  |
| For enhanced functionality and performance, we<br>recommend installing the Adobe Connect application for<br>desktop.                                            | OR | Enable Flash Player in your browser or install it to Join<br>meetings. Click Test Again after enabling/installing Flash<br>Player. |  |  |  |  |  |  |
| Install Adobe Connect                                                                                                    |    | Enable/Install Flash Player Test Again                                                                                             |  |  |  |  |  |  |

Naršyklės lange įveskite vaizdo konferencijų kambario nuorodą

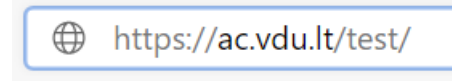

• Jei lange matote užklausą **"Download Adobe Connect Application"** - rekomenduojame aplikaciją įdiegti arba prisijungimo metu spauskite mygtuką *"Atidaryti Adobe Connect"* 

| https://ac.vdu.lt nori atidary | rti šią programą.                          |          |
|--------------------------------|--------------------------------------------|----------|
| Visada leisti ac.vdu.lt atio   | daryti šio tipo nuorodas naudojant susietą | programą |
|                                |                                            |          |
|                                |                                            |          |
|                                | Atidaryti Adobe Connect"                   | Atšaukti |

Test Testinis Did Not Open?

You need to install and join via Adobe Connect desktop application.

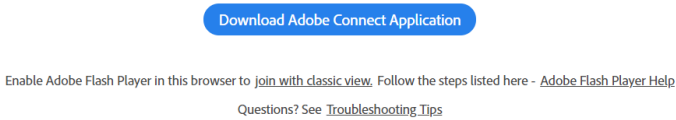

• Atsidariusiame lange pasirinkite **"Guest"**, įveskite savo prisijungimo duomenis ir spauskite "*Enter Room"* mygtuką.

| Guest     | Registered User                                                 |
|-----------|-----------------------------------------------------------------|
|           |                                                                 |
| Name      |                                                                 |
| Vardeni   | s Pavardenis                                                    |
| By enteri | ng a Name & clicking "Enter Room", you agree that               |
| you have  | read and accept the <u>lerms of Use</u> & <u>Privacy Policy</u> |
| Ente      | r Room                                                          |

• Palaukite kol jūsų prisijungimas bus **patvirtintas moderatoriaus**.

2. KAIP NAUDOTIS ADOBE CONNECT

1. Pasirinkite meniu **Meeting->Audio Setup Wizard** ir patikrinkite ar veikia jūsų garso sistema bei mikrofonas.

| Audio Setup Wizard - Step 2(4)                                                                                                    |  |  |  |  |  |  |  |
|----------------------------------------------------------------------------------------------------|--|--|--|--|--|--|--|
| Select Microphone                                                                                                    |  |  |  |  |  |  |  |
| To broadcast audio using Adobe Connect, choose a recording device below.                                                                                                    |  |  |  |  |  |  |  |
| Microphone (3- Logitech Microphone (QuickCam))                                                                                                    |  |  |  |  |  |  |  |
| If you are not sure which device to pick, click <b>Next</b> and Adobe Connect will choose<br>for you. If you are not using Adobe Connect for broadcast audio, click <b>Cancel</b> to quit<br>the wizard. |  |  |  |  |  |  |  |
| Help Cancel Prev Next                                                                                                    |  |  |  |  |  |  |  |

2. Paspauskite Mikrofono ikoną (ji turi būti žalia)

| Meeting Layouts Pods Audio 🛛 🌒 T 💽 T 🤗 | Meeting | Layouts | Pods | Audio | - 🐢 - | • | Ŧ | 2 - | 2 | • |
|----------------------------------------|---------|---------|------|-------|-------|---|---|-----|---|---|
|----------------------------------------|---------|---------|------|-------|-------|---|---|-----|---|---|

**Pastaba:** kai nekalbate **mikrofoną laikykite išjungtą**. Tam reikia dar kartą paspausti mikrofono ikoną. Perbraukta mikrofono ikona reiškia, kad mikrofonas

| iš | ungtas | Ź |
|----|--------|---|
| ,  | 0      |   |

3. Paspauskite Vaizdo kameros ikoną (ji turi būti žalia)

| Meeting | Layouts | Pods | Audio | - 🕪 | <u>ب</u> | 2 | - | <b>*</b> |
|---------|---------|------|-------|-----|----------|---|---|----------|
|---------|---------|------|-------|-----|----------|---|---|----------|

4. Paspauskite "*Start sharing*" mygtuką Video Preview lange.

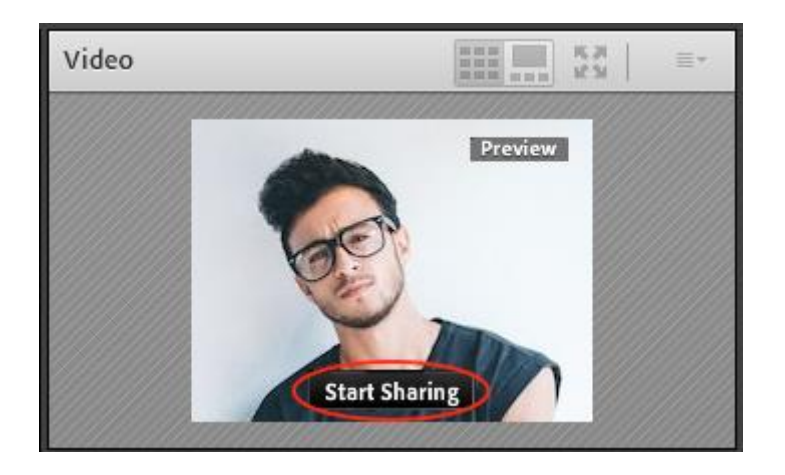